【防火管理講習申込修正(キャンセル)方法】

- 3 修正方法
- 4 キャンセルの手続き
- 5 その他の手続き

## 3 申込内容に不備があった場合

| 3-1 申込内容の修正依頼メールの受信<br>(連絡先メールアドレス宛に修正依頼メールが送信されます)                                           | PC等のメール画面 |
|-----------------------------------------------------------------------------------------------|-----------|
| (メール件名)<br>【〇〇講習】〇〇開催分消防〇の再申請のお願い                                                             |           |
| (メール本文)<br>手続き名:【〇〇講習】〇〇開催分消防〇<br>申込番号:〇〇〇〇〇〇〇〇(8桁)                                           |           |
| 申請内容を確認させていただいた結果、申請内容に不備がありました。<br>大変お手数ですが、申請内容を修正し再申請してください。<br>修正方法や理由等は「マイページ」からご確認ください。 |           |
| ※このメールアドレスは送信専用です。                                                                            |           |

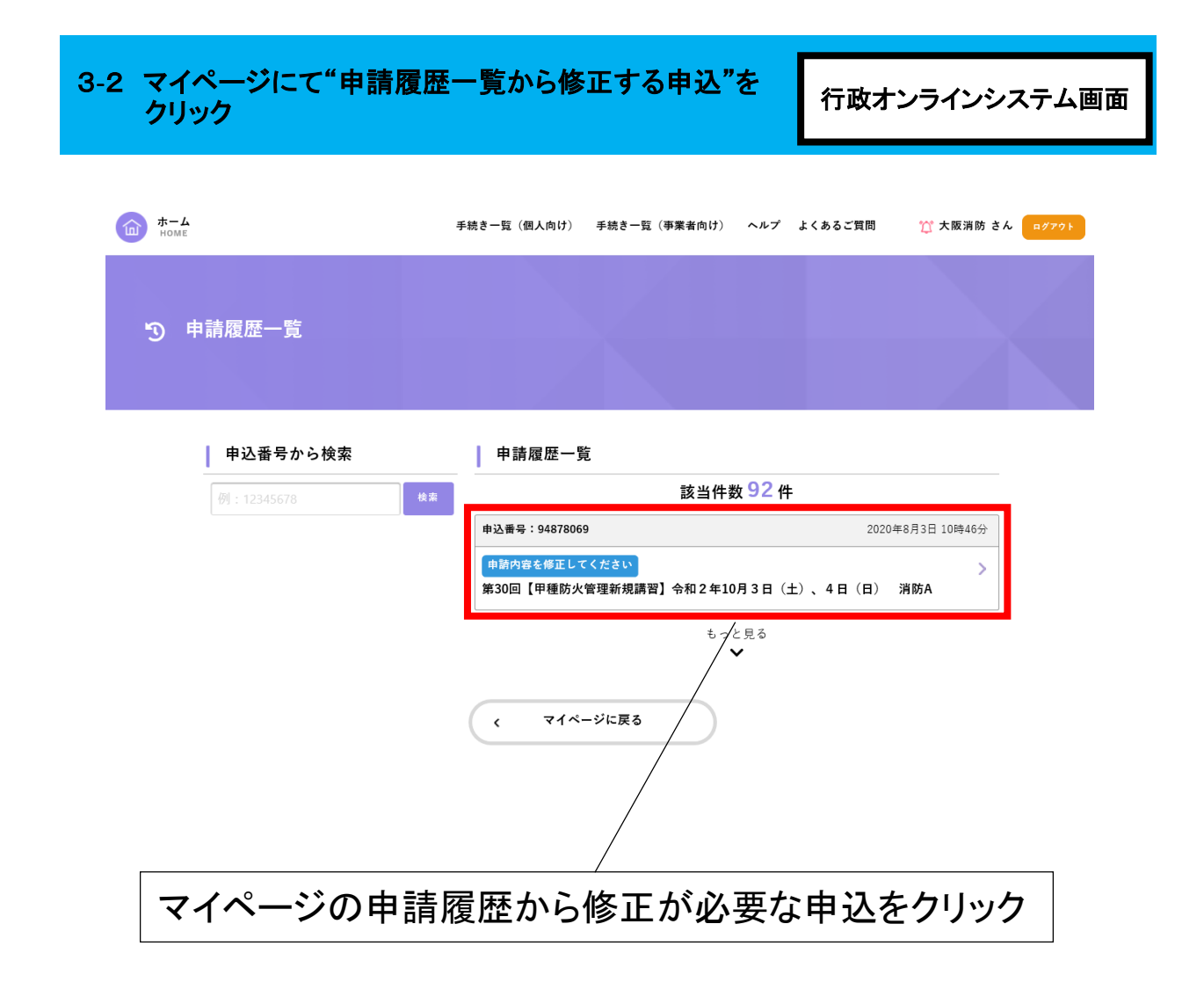

| 3-3"申請内容を修                                                                                                 | §正して再申請する"をクリック                              | 行政オンラインシステム画面             |
|----------------------------------------------------------------------------------------------------|----------------------------------------------|---------------------------|
| <b>#-4</b><br>HOME                                                                                         | 手続き一覧(個人向け) 手続き一覧(事業者向け) ヘルプ よくあるご質問         | 問 大阪消防 さん □グァウト           |
| <b>う</b> 申請内容照会                                                                                            |                                              |                           |
| <b>申請状況</b><br>申請状況<br>● 申請内容を修正してくだ:<br><u> </u> 楚戻し理由<br>住所を正しく入力してくださ                                   | έι.<br>                                      | 差戻し理由を確認                  |
| 上記の申込および受講上(<br>(未入力)                                                                                      | <b>の注意事項について</b><br>申請内容を修正して再申請する           | 「申請内容を修正して<br>再申請する」をクリック |
|                                                                                                    | この申請を取下げる<br>、 戻る<br>を <b>クリック</b>           | 行政オンラインシステム画面             |
| <u>★-4</u><br><sup>HOME</sup>                                                                              | 手続き一覧(個人向け) 手続き一覧(事業者向け) ヘルプ よくあるご質問 大阪消防 さん | a#791                     |
| 第30回【甲種防火管理新規】<br>講習について                                                                                   | 書習】令和2年10月3日(土)、4日(日) 消防A                    |                           |
| <ol> <li>名称<br/>第30回甲種防火管理新規購習</li> <li>日時<br/>2020年(令和2年)10月3日(土<br/>10時00分~16時00分</li> <li>会場</li> </ol> | 2) 、4日(日)                                    |                           |

### 3-5 必要事項を修正し"次へ進む"をクリック

行政オンラインシステム画面

| mare the second second | 手続き一覧(個人向け) 手続き一覧(事業者向け) ヘルプ よくあるご質問                                                                                                    | ☆ 大瓶油筋 さん                                           |
|----------------------------------------------------------------------------------------------------|----------------------------------------------------------------------------------------------------|-----------------------------------------------------|
| [聲 申請内容の入力                                                                                                    |                                                                                                    |                                                     |
| 第30回【甲種防火管理新損<br>差戻し理由<br>住所を正しく入力してください。<br>氏名 [45]                                                                                                    | ● 24/10 (A)) ● 24/10 (A) ● 24/10 (A) ● 2 |                                                     |
| 伊丁堅に出地の伊尼を希望される方は11<br>大阪<br>上記の中込および受講上の注意専切<br>の確認しました。                                                                                                    | (留会当日に受付に申し出てください。<br>別的<br>について ##<br>次へ進む 、<br>く 戻る                                                                                                    |                                                     |
| 6 申込情報の入力のうえ                                                                                                    | ."確認へ進む"をクリック                                                                                                    | 行政オンラインシステム画                                        |
| ★-ム<br>Home E 申請内容の確認                                                                                                    | 手続き一覧(個人向け) 手続き一覧(事業者向け)                                                                                                    | ナ) ヘルプ よくあるご質問 🦉 大阪消防 さん <mark>9<i>7</i>79</mark> ト |
| │ 第30回【甲種防火管                                                                                                    | 中語内容の入力 中語内容の確認 中1<br>理新規講習】令和2年10月3日(土)、4日                                                                                                    | <br><sup>111</sup> 前の元7<br>1(日) 消防A                 |
| 氏名<br>大阪 消防<br>カナ氏名                                                                                                    |                                                                                                    | (#IF5)                                              |
| 上記の中込および受講上の<br>確認しました。                                                                                                    | 0注意事項について                                                                                                    | (BI42)                                              |
|                                                                                                    | 中請する ><br>< 戻る                                                                                                    |                                                     |
| 内容を確認                                                                                                    | し間違いがなければ                                                                                                    | 「申請する」をクリック                                         |
| 修正                                                                                                    | 手続きは、以上で完了で                                                                                                    | です。手順1-9へ                                           |

# 4 キャンセルする場合

| 4-1 手順2-1から2-<br>クリック     | -3を行い"この申請を取り下げる"を                                | 行政オンラインシステム画面 |
|---------------------------|---------------------------------------------------|---------------|
| <b>6 π− Δ</b>             | 手続き一覧(個人向け) 手続き一覧(事業者向け) ヘルプ よくあるご質問              | 大阪消防 さん ログアクト |
| <b>⑤</b> 申請內容照会           |                                                   |               |
| 申請状況                      |                                                   |               |
| <b>申請 状況</b><br>申請を送信しました |                                                   |               |
| ┃ 基本情報                    |                                                   |               |
| 申込番号                      |                                                   |               |
| その他連絡事項<br>(未入力)          |                                                   |               |
| 上記の申込および受調上の注1<br>確認しました。 | 意事項について                                           |               |
| 「 <i>こ</i> の              | <sup>この申請を取下ける</sup><br>、<br>ア<br>の申請を取り下げる」をクリック | ]             |
|                           |                                                   | J             |

キャンセル手続きは、以上で完了です。

### 5 その他の手続き

5 次の手続きの場合は大阪市消防局予防部予防課までご連絡ください。

受付完了メール受信後に次の手続きを行う場合は、大阪市消防局予防部予防課(自主防災管 理)までご連絡ください。

(1)申込内容の修正(2)受講者の変更(3)申込の取り消し(キャンセル)

#### TEL 06-4393-6360

※本人確認のため氏名、生年月日及び申込番号をお伺いします。

※日程変更は電話ではお受けできません。 一度申し込みをキャンセルして、新たに申し込んでください。